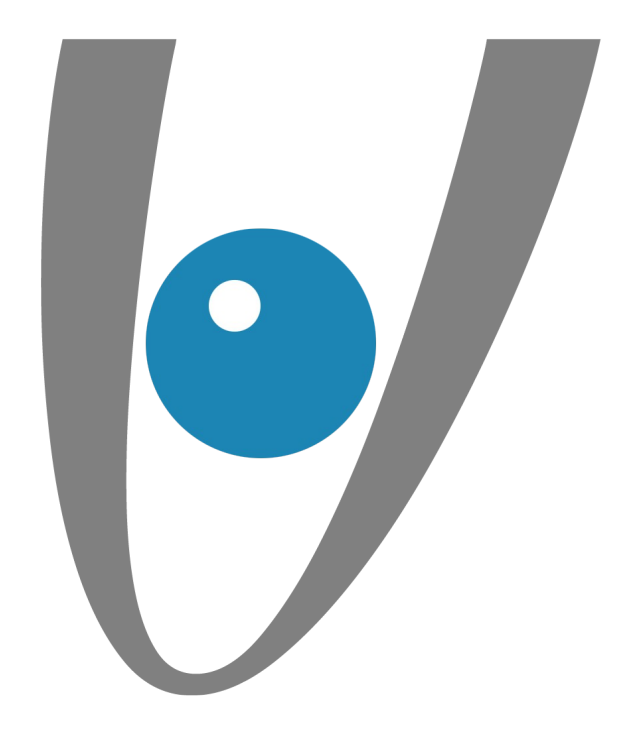

# Configuration d'un compte Exchange sous Android 4

lundi 29 mai 2017

**|•/-**

**Vezim** 

Rennes, lundi 29 mai 2017

#### Mise en place

Etape 1 : E-mail

Etape 2 : Configuration du compte e-mail

> Etape 3 : Type de compte e-mail

**Etape 4 :** Paramètre du serveur Exchange

> Etape 5 : Activation

Etape 6 : Administration de sécurité

> Etape 7 : Options de compte

Etape 8 : Administrateur de périphérique

> Etape 9 : Finalisation

Page 2/14

**|**-

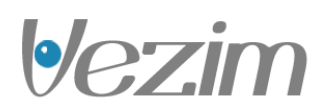

# Etape 1 : E-mail :

Dans un premier temps, cliquez sur l'icône "E-mail".

Dans notre exemple le compte Exchange est un compte de type Hosted, il est configuré sur une Samsung Tab sous Android 4.1.2

Lors de l'ajout du compte, vérifiez que votre connexion 3G ou Wi-Fi soit active.

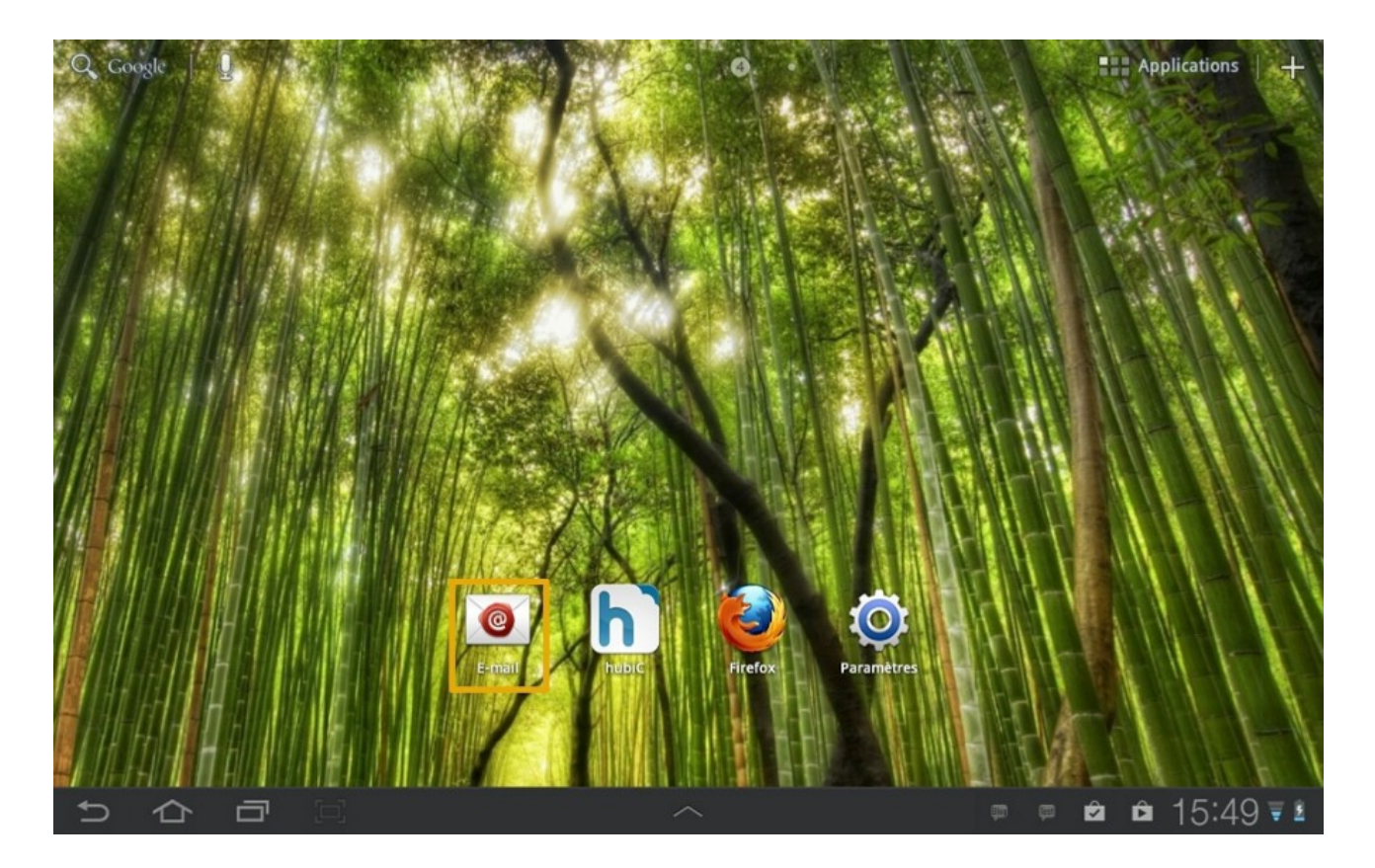

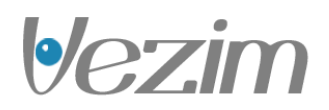

# Etape 2 : Configuration du compte e-mail :

Renseignez votre adresse e-mail Exchange entière, et le mot de passe défini via votre Espace Client pour le compte Exchange.

Cliquez ensuite sur "Configuration manuelle" pour continuer.

| Onfigurer compte email       |                                                          | Configuration manuelle | > Suivant |
|------------------------------|----------------------------------------------------------|------------------------|-----------|
| Configurez vos comptes de me | essagerie en quelques étapes (compatible avec la plupart | des comptes)           |           |
| test@ .fr                    |                                                          |                        |           |
| ••••••                       |                                                          |                        |           |
| Afficher le mot de passe     |                                                          |                        |           |
| Tab 1 2 3                    | 4 5 6 7                                                  | 8 9 0                  | ×         |
| @ # %                        | & * / - +                                                | ( )                    | ОК        |
| 1/3 ÷ ?                      | ! " ' : ;                                                | , .                    | 1/3       |
| АВС                          | <u> </u>                                                 | ;-)                    | 2         |
|                              | ~                                                        | 🖬 📼 🛱 14               | 1:57 🛒    |

Page 4/14

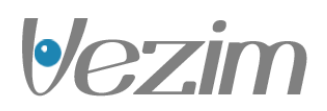

# Etape 3 : Type de compte e-mail :

Sélectionnez ensuite "Microsoft Exchange ActiveSync" pour poursuivre la configuration du compte Exchange.

| O Ajoute | r un compte de messagerie        |       | K Précédent |
|----------|----------------------------------|-------|-------------|
|          | Type de compte ?                 |       |             |
|          | Compte POP3                      |       |             |
|          | Compte IMAP                      |       |             |
|          | Microsoft Exchange<br>ActiveSync |       |             |
|          |                                  |       |             |
|          |                                  |       |             |
|          |                                  |       |             |
| 5 企      |                                  | ^ Ê Ê | 14:41 ₹ 🛚   |

Page 5/14

**//** 

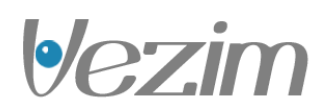

### Etape 4 : Paramètres du serveur Exchange :

Attention : depuis le 26/04/2016, le serveur Exchange est ex2.mail.ovh.net

Vous pouvez à présent renseigner les informations de votre compte Exchange.

"Domainenom d'utilisateur" : ne renseignez pas le domaine, ajoutez un anti- slash (altGr+8 sur votre clavier) et votre adresse e-mail entière.

"Mot de passe" : le mot de passe défini via votre Escpace Client.

"Serveur Exchange" : le serveur de votre compte Exchange. Dans notre cas pour une offre Hosted, il s'agit de ex.mail.ovh.net ou ex2.mail.ovh.net ; Pour une offre Private vous devrez renseigner le nom du serveur que vous avez choisi à l'installation.

"Utiliser une connexion sécurisée (SSL)" : doit être coché.

"Accepter tous les certificats SSL" : doit être coché.

Cliquez sur "Suivant" pour continuer.

Page 6/14

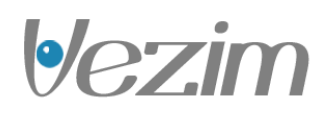

| 👩 Para       | mètres du s                          | erveur Excha        | nge              |          |         |            |   |   | <          | Précédent | Suivant  |
|--------------|--------------------------------------|---------------------|------------------|----------|---------|------------|---|---|------------|-----------|----------|
|              | Domaine\nom d'utilisateur ltest@ .fr |                     |                  |          |         |            |   |   |            |           |          |
|              | Mot de passe                         |                     |                  |          |         |            |   |   |            |           |          |
|              | Serveur Exchange ex.mail.ovh.net     |                     |                  |          |         |            |   |   |            |           |          |
|              | Utili                                | ser une connexic    | n sécurisée (SSI | L)       |         |            |   |   |            |           |          |
|              | Accepter tous les certificats SSL    |                     |                  |          |         |            |   |   |            |           |          |
|              | Util                                 | iser certif. client |                  |          |         |            |   |   |            |           |          |
|              |                                      |                     |                  |          | Certifi | cat client |   |   |            |           |          |
|              | Numéro                               | de périphérique     | mobile :         |          |         |            |   |   |            |           |          |
| Tab          | a                                    | z                   | е                | r        | t       | у          | u | i | 0          | р         | ×        |
| Caps<br>Lock | q                                    | s                   | d                | f        | g       | h          | j | k | I          | m         | ок       |
| 1            |                                      | w                   | x                | С        | v       | b          | n | , |            |           | t        |
| 123          |                                      | ¢                   |                  | <u> </u> |         |            | : | / | om         | ;-)       |          |
| ~ 1          |                                      |                     |                  |          | -       | $\sim$     |   |   | <b>a</b> 🖗 | © ĝ 1     | 4:58 🖬 🕴 |

· [•/—

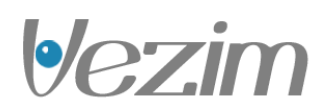

### Etape 5 : Activation :

Un message d'administration sur la politique de confidentialité apparaît, il faut le valider en cliquant sur "OK".

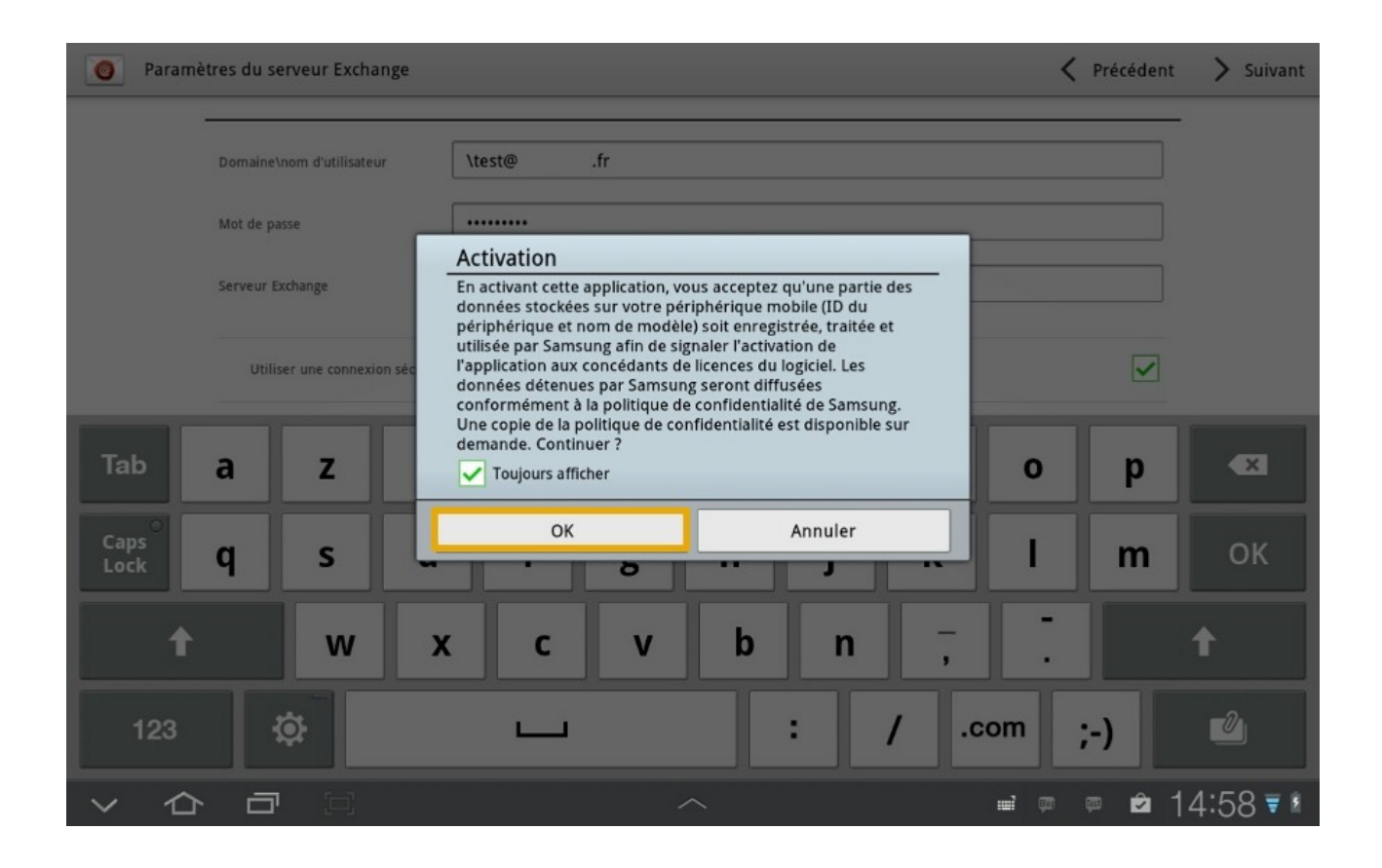

Page 8/14

**|**-

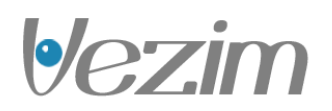

# Etape 6 : Administration de sécurité :

Un second message d'administration vous demande de valider le contrôle à distance du périphérique.

Validez en cliquant sur "OK"

| O Paramé | ètres du serveur Exc                 | hange                                                |                                                                       |                                                |           | < P          | récédent > | Suivant |  |  |
|----------|--------------------------------------|------------------------------------------------------|-----------------------------------------------------------------------|------------------------------------------------|-----------|--------------|------------|---------|--|--|
|          | Domaine\nom d'utilisateur \test@ .fr |                                                      |                                                                       |                                                |           |              |            |         |  |  |
|          | Mot de passe                         | •••••                                                | ··I                                                                   |                                                |           |              |            |         |  |  |
|          | Serveur Exchange                     | <b>A</b> A                                           | dministration de la sé                                                | curité à distance                              |           |              |            |         |  |  |
|          | Utiliser une conne                   | <sup>exion séc</sup> Le serve<br>distance<br>périphé | eur ex.mail.ovh.net do<br>certaines fonctions d<br>rique. Continuer ? | it être capable de co<br>le sécurité sur votre | ntrôler à |              |            |         |  |  |
| Tab      | 1 2                                  |                                                      | ОК                                                                    | Annuler                                        |           | 9            | 0          | ×       |  |  |
| @        | # 9                                  | % &                                                  | * /                                                                   | -                                              | + (       | )            | Suiv       | /.      |  |  |
| 1/3      | ÷                                    | ?!                                                   | "                                                                     | · :                                            | ;         |              | 1/         | 3       |  |  |
| ABC      | <b>\$</b>                            |                                                      | L                                                                     |                                                |           | 2            | )          | )       |  |  |
| ~ 合      |                                      |                                                      | 1                                                                     | ~                                              |           | <b>a</b> a a | 🖻 15:0     | 1 🛛 🖻   |  |  |

Page 9/14

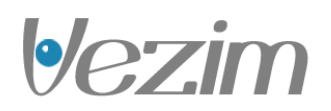

# Etape 7 : Options de compte :

Dans cette interface, vous pouvez définir certaine options de configuration pour l'adresse e-mail Exchange.

Une fois vos paramètres définis, continuez en cliquant sur "Suivant".

| Optio | ns de compte                             |            | Précédent  | Suivant |
|-------|------------------------------------------|------------|------------|---------|
|       | Période de pointe                        | Push       |            |         |
|       | Heures creuses                           | Push       |            |         |
|       | Période de synchronisation des e-mails   | 3 jours    | 4          |         |
|       | Taille de récupération des e-mails       | 2 КВ       | A          |         |
|       | Période de synchronisation du calendrier | 2 semaines | 4          |         |
|       | Envoyer un e-mail depuis ce compte p     | ar défaut  |            |         |
|       | M'avertir à l'arrivée d'un e-mail        |            |            |         |
|       | Synchroniser les contacts                |            |            |         |
|       | Synchroniser le calendrier               |            |            |         |
|       |                                          |            |            |         |
|       |                                          |            | 💷 🐢 🗭 🖻 15 | :01     |

Page 10/14

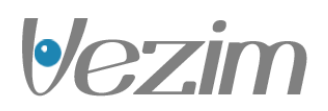

#### Etape 8 : Administrateur de périphérique :

On vous précise dans cette interface les droits de l'application "E-mail" de Android.

Continuez en cliquant sur "Activer".

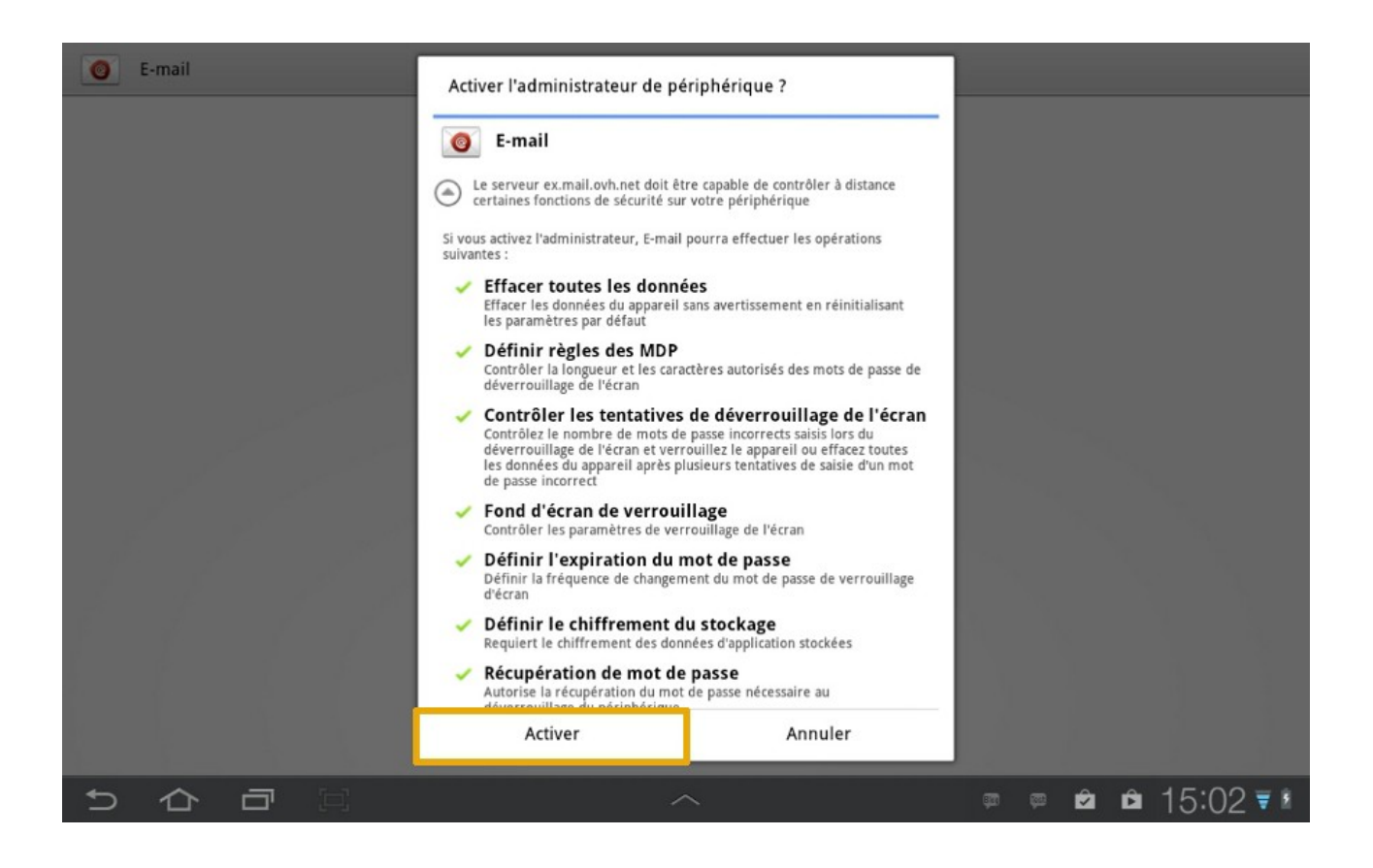

Page 11/14

**|•/**—

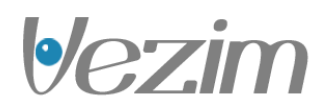

# Etape 9 : Finalisation :

Vous pouvez à présent nommer votre compte de messagerie.

Pour finaliser l'installation de votre compte Exchange cliquez sur "OK".

| On Cont      | Configurer compte email                                                  |              |       |   |   |   |   |   |          |       | 🗸 ок      |
|--------------|--------------------------------------------------------------------------|--------------|-------|---|---|---|---|---|----------|-------|-----------|
|              | Votre compte est maintenant configuré et la messagerie le sera bientôt ! |              |       |   |   |   |   |   |          |       |           |
|              | Nommer ce compte (facultatif)                                            |              |       |   |   |   |   |   |          |       | •0        |
|              | Com                                                                      | pte Exchange | e Ovh |   |   |   |   |   |          |       |           |
|              |                                                                          |              |       |   |   |   |   |   |          |       |           |
|              |                                                                          |              |       |   |   |   |   |   |          |       |           |
| _            |                                                                          |              |       |   |   |   |   |   |          |       |           |
| Tab          | a                                                                        | z            | е     | r | t | У | u | i | 0        | р     | ×         |
| Caps<br>Lock | q                                                                        | s            | d     | f | g | h | j | k | Ι        | m     | ОК        |
| 1            |                                                                          | w            | x     | c | v | b | n | ! | ?        |       | t         |
| 123 🔅 🗆 ;-)  |                                                                          |              |       |   |   |   |   | Ű |          |       |           |
| × 1          |                                                                          | I [=]        |       |   |   | ^ |   |   | <b>1</b> | 👳 🖻 1 | 15:02 🖬 💈 |

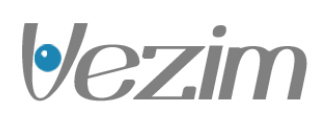

# Interface e-mail :

Voici l'interface e-mail que vous pourrez utiliser.

Un clic sur l'icône en haut à droite vous permet d'accéder aux paramètres du compte Exchange.

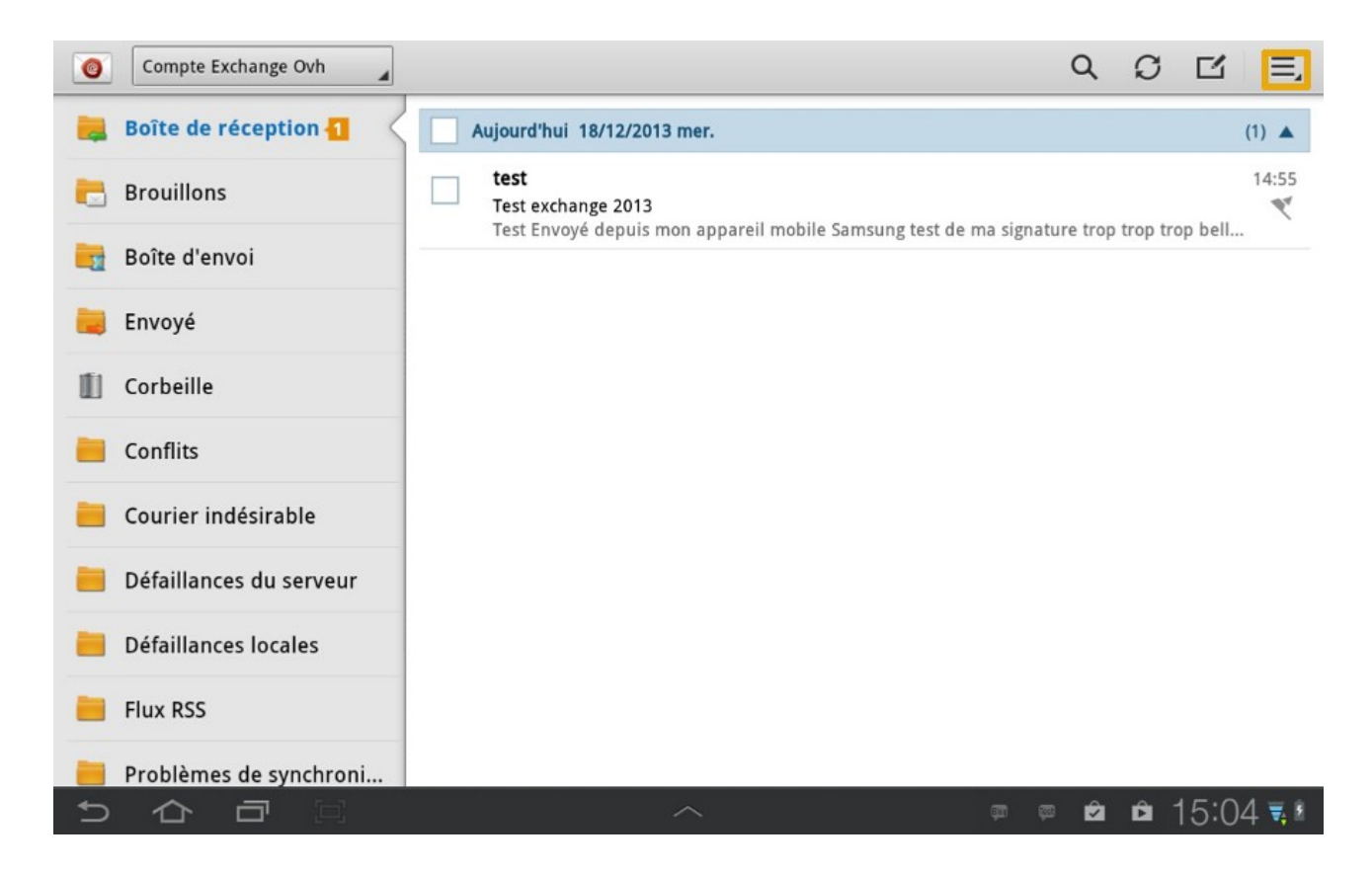

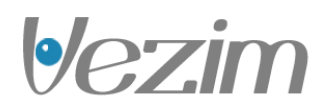

**|**-

# Interface de configuration e-mail :

Voici l'interface de configuration qu'il sera possible d'utiliser.

| Paramètres                       |                                                                                | + Ajouter c | ompte | Supprimer compte |
|----------------------------------|--------------------------------------------------------------------------------|-------------|-------|------------------|
| Préférences de messagerie        | Compte Exchange Ovh                                                            |             |       |                  |
| Compte Exchange Ovh<br>test@ .fr | Paramètres généraux<br>Nom du compte<br>Compte Exchange Ovh                    |             |       |                  |
|                                  | Signature<br>Envoyé depuis mon appareil mobile Samsung                         |             |       |                  |
|                                  | Compte par défaut<br>Envoyer un e-mail depuis ce compte par défaut             |             |       |                  |
|                                  | Toujours me mettre en Cc/Cci<br>Inclure mon adresse e-mail sur la ligne Cc/Cci |             |       |                  |
|                                  | Période de synchronisation des e-mails<br>3 jours                              |             |       |                  |
|                                  | Vider la corbeille du serveur                                                  |             |       |                  |
|                                  | Paramètres de synchronisation<br>Contrôle Heure de pointe/Heures creuses       |             |       |                  |
|                                  | Paramètres d'absence                                                           |             |       |                  |
|                                  | Taille de récupération des e-mails                                             |             |       |                  |
|                                  | ~                                                                              | <b>9</b> 0  | 👳 🖻   | 🖻 15:04 🖬 🛙      |